# Brukerveiledning kommunekart.com

# Nettadresse: https://kommunekart.com

Denne innføringen er delt i to deler. Del 1 (side 1-4) er grunnleggende informasjon for å finne frem i kartet, søke på gårds- og bruksnummer og aktivere kartdata. Del 2 går gjennom en del ytterligere funksjoner.

Del 1

# Når man åpner nettsiden, ser siden slik ut

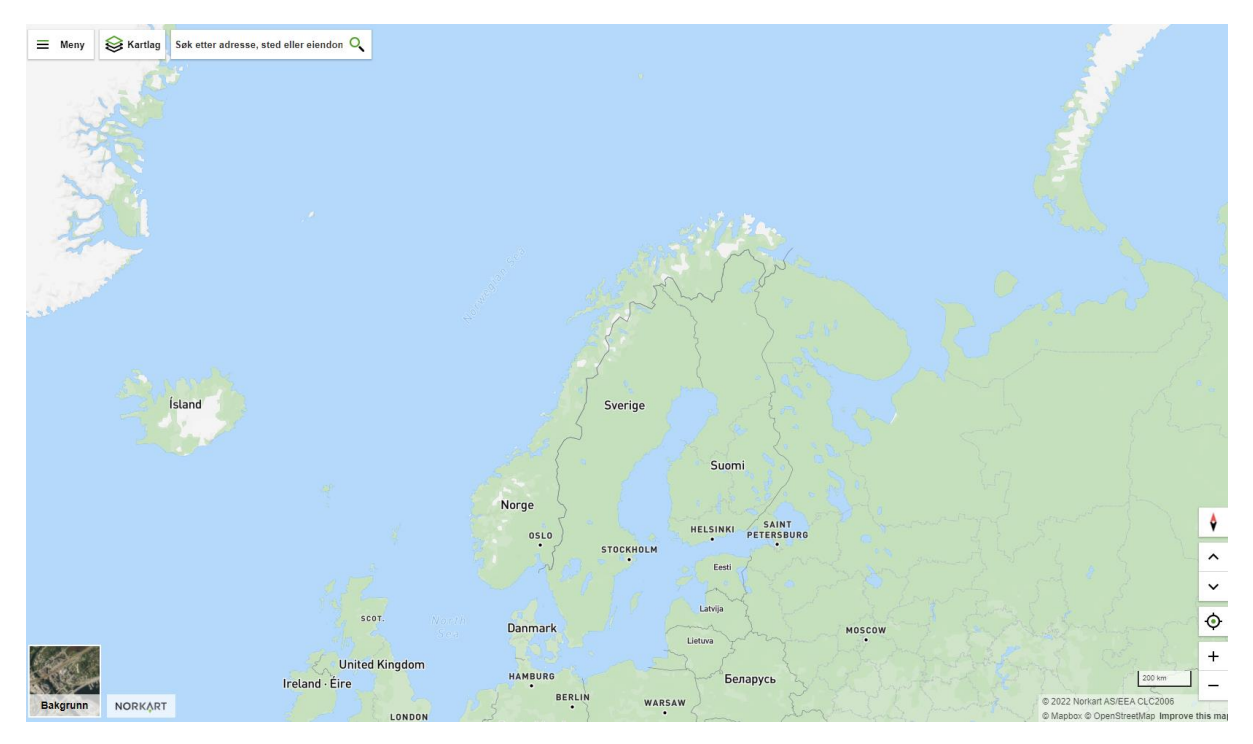

Zoom inn til Tana kommune og man ser at «Kartlag»-knappen oppe i venstre hjørne, får opp bilde av kommuneskjoldet til Tana kommune

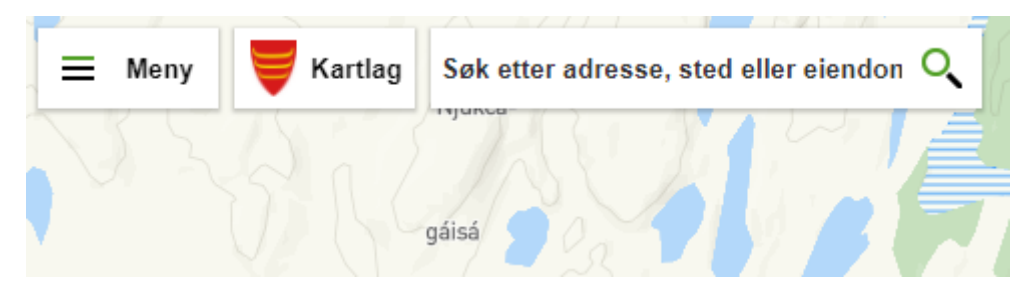

I feltet for «Søk etter adresse, sted eller eiendom» kan man søke på gårds- og bruksnummer, eller gateadresser. Man må være zoomet langt nok inn at Tana kommunes logo synes, ellers vil ikke kommunekart sortere ned andre kommuner med samme gårds- og bruksnummer/adresser.

Skriv inn 13/45 i søkefeltet og trykk der det står «Tana, 13/45»

Man blir da sendt til Tana rådhus.

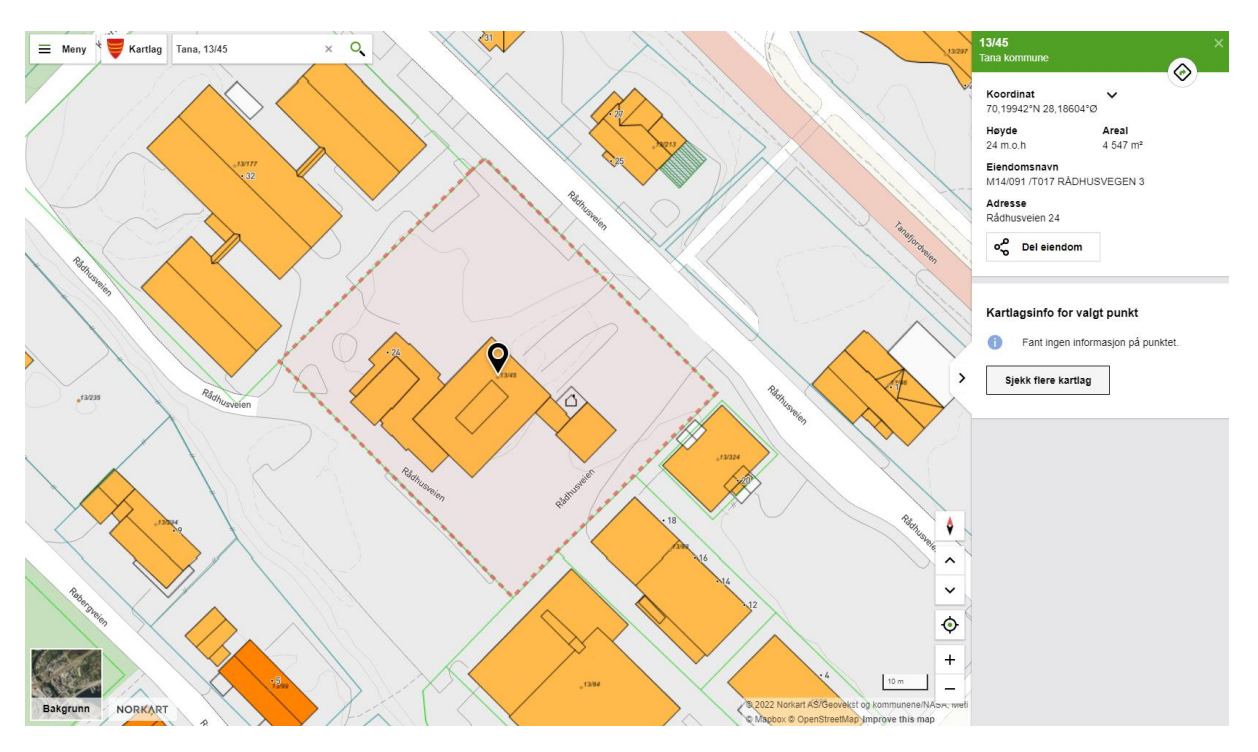

Nederst til venstre får du et valg om hvilket bakgrunnskart du vil bruke. Her har du valget mellom Kart, Grått kart og Flyfoto.

Du vil også få en meny på høyre side, hvor du kan se adressa, arealet på eiendommen og eiendomsnavn. Trykk på «Sjekk flere kartlag» for å få opp en meny med andre kartlagsinformasjon du kan finne.

# Kartlagsinfo for valgt punkt

| $\circ$ | Kommuneplan       | ~ |
|---------|-------------------|---|
| 0       | Reguleringsplaner | ~ |
| ۲       | BYGNING           | ~ |
| 0       | Eiendomskart      | ~ |

Du kan også skru av/på kartlag her.

## For å skru av/på disse kartlagene, trykk på «øyet» til venstre for f.eks. Kommuneplan.

Kommuneplan

Zoomer du deretter ut, vil du se at du har aktivert kommuneplanens arealdel for hele kommunen.

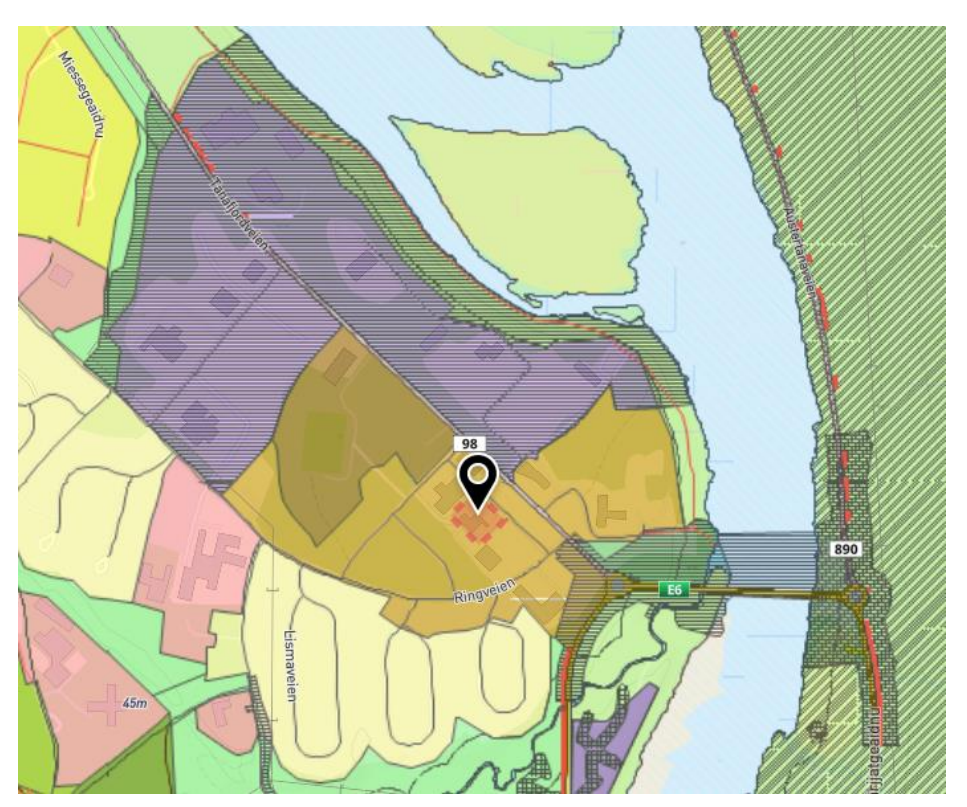

Det samme gjelder om du skrur på kartlaget «Reguleringsplan». Trykker du deretter på nedtrekkspila til høyre for «Reguleringsplaner» vil du få opp en meny hvor du kan velge hva du vil se på i reguleringsplanen. Velger du «Arealformålsområde» vil du få opp en slik meny:

| Reguler     | ingsplaner |                   | ^      |                  |                          |
|-------------|------------|-------------------|--------|------------------|--------------------------|
| Juridisk li | nje        |                   | $\sim$ |                  |                          |
| Juridisk li | nje        |                   | ~      | Her fir<br>Admir | ner du at<br>Iistrasjon, |
| Juridisk li | nje        |                   | ~      | komm<br>rådbur   | uneplane                 |
| Juridisk li | nje        |                   | ~      |                  |                          |
| Arealforr   | nålsområd  | le                | ^      | 0                | Kommu                    |
| Arealforr   | nål        | Administrasjon    |        |                  | Kommune                  |
| Feltbeteg   | gnelse     | BAD               |        |                  | Arealforn                |
| Planiden    | tifikasjon | 2013003           |        |                  | Arealbrul                |
| Vertikaln   | ivå        | På grunnen/vannov | е      |                  | Arealbrul                |
|             |            | rflate            |        |                  | Planident                |
| Vis i kart  |            | Planregister      |        |                  | Vis i kart               |

Her finner du at rådhuset har arealformål: Administrasjon, i reguleringsplanen. I kommuneplanens arealdel derimot vil du se at rådhuset har arealformål «Sentrumsformål».

| Kommuneplan        |                | ^ |
|--------------------|----------------|---|
| Kommuneplan        |                | ~ |
| Arealformål        |                | ^ |
| Arealbruk          | Sentrumsformål |   |
| Arealbrukstatus    | Nåværende      |   |
| Planidentifikasjon | 2010002        |   |
| Vis i kart         | Planregister   |   |

Ser man på «Planidentifikasjon» ser man årstallet for vedtatt plan, samt nummer. Eks. Reguleringsplanen har planID 2013003. Det vil si at den ble vedtatt i 2013. Kommuneplanen ser man er fra 2010. Reguleringsplanen vil derfor gå foran kommuneplanen i utgangspunktet, om ikke annet er definert ut fra planbestemmelsene, jf. plan- og bygningslovens §1-5.

# Del 2

Går man videre og trykker på valget «Planregister» nederst i menyen på forrige bilde, får man opp planregisteret for valgt plan (f.eks. reguleringsplan eller kommuneplan). Denne siden ser slik ut (kommuneplan er valgt):

| Hevedennh                         | (aningar              |          |                 |              |                                |                                      |                                                      |                                                                                           |                      |            |                   |
|-----------------------------------|-----------------------|----------|-----------------|--------------|--------------------------------|--------------------------------------|------------------------------------------------------|-------------------------------------------------------------------------------------------|----------------------|------------|-------------------|
| Hovedoppiy                        | rsninger              |          |                 |              |                                |                                      |                                                      |                                                                                           |                      |            |                   |
| Nasjonal arealplanid 5441_2010002 |                       |          |                 |              |                                |                                      |                                                      |                                                                                           |                      |            |                   |
| Administrativ                     | v enhet               | 5        | 5441            |              |                                |                                      |                                                      |                                                                                           |                      |            |                   |
| Planident                         |                       | 2        | 2010002         |              |                                |                                      |                                                      |                                                                                           |                      |            |                   |
| Lovreferanse                      | 9                     | F        | Plan- og bygnir | igsloven av  | 2008                           |                                      |                                                      |                                                                                           |                      |            |                   |
| Saksår / sekv                     | /ensnummer            | 2        | 2008 / 1614     |              |                                |                                      |                                                      |                                                                                           |                      |            |                   |
| Plannavn                          |                       | K        | Kommunedelpla   | an for senti | rumsområdet Luftjok - Tana bru | - Skiippagurra                       |                                                      |                                                                                           |                      |            |                   |
| Туре                              |                       | k        | Kommunedelpla   | an           |                                |                                      |                                                      |                                                                                           |                      |            |                   |
| Status                            |                       | E        | Endelig vedtatt | arealplan    |                                |                                      |                                                      |                                                                                           |                      |            |                   |
| Ikrafttredelse                    | sdato                 | 1        | 12.06.2014      |              |                                |                                      |                                                      |                                                                                           |                      |            |                   |
| Bestemmelse                       | er                    | F        | Planbestemmel   | ser både pi  | å kart og som egen tekst       |                                      |                                                      |                                                                                           |                      |            |                   |
| Opprinnelig a                     | administrativ         | enhet 2  | 2025            |              |                                |                                      |                                                      |                                                                                           |                      |            |                   |
| Opprinnelig (                     | planid                | 2        | 2010002         |              |                                |                                      |                                                      |                                                                                           |                      |            |                   |
|                                   |                       |          |                 |              |                                |                                      |                                                      |                                                                                           |                      |            |                   |
| Plandokum                         | enter                 |          |                 | _            |                                |                                      |                                                      |                                                                                           |                      |            |                   |
|                                   |                       | Dokum    | enttype         | Doku         | nent                           | Beskrivels                           | se                                                   |                                                                                           |                      |            |                   |
| Gjeldende be                      | stemmelser            | Gjeldens | de bestemmels   | er 20100     | 02-pbest.pdf                   |                                      |                                                      |                                                                                           |                      |            |                   |
| Vedtaksdoku                       | menter                | Arealpla | ankart          | 20100        | 02-pkart.pdf                   |                                      |                                                      |                                                                                           |                      |            |                   |
|                                   |                       | Planbes  | krivelse        | 20100        | 02-pbesk.pdf                   |                                      |                                                      |                                                                                           |                      |            |                   |
|                                   |                       | Vedtak   |                 | 20100        | 2010002-protokoll.pdf          |                                      |                                                      |                                                                                           |                      |            |                   |
| Andre dokun                       | nenter                | Rapport  |                 | 20100        | 02-Støysonekartlegging rappor  | t.pdf                                |                                                      |                                                                                           |                      |            |                   |
|                                   |                       | Kart     |                 |              | 2010002-støysonekart.pdf       |                                      |                                                      |                                                                                           |                      |            |                   |
| Dispensasio                       | oner                  |          |                 |              |                                |                                      |                                                      |                                                                                           |                      |            |                   |
| Vedtaksdato                       | Saksår /<br>sekvensnr |          | Saksnr<br>info  | Vedtak       | Dispensasjonstype              | Beskrivelse av                       | dispensasjon                                         | Formål/Hensynsone det dispenseres fra                                                     | Tiltakstype          | Dokumenter |                   |
| 12.02.2014                        | 2011 / 249            |          |                 | Godkjent     | Arealbruk<br>kommune(del)plan  | Tillatelse til frade<br>Hedeguohppi. | eling av tomt til bolig på 1,5 daa fra gbnr. 12/56 i | LNF-område                                                                                | Deling av<br>eiendom | Vedtak     | Vis i kart<br>(+) |
| 15.07.2015                        | 2015 / 839            |          |                 | Godkjent     | Arealbruk<br>kommune(del)plan  | Fradeling av fest                    | etomt.                                               | Omsøkt tomt ligger utenfor kommunedelpløn for sentrumsområdet og er i et LNFR-<br>område. | Deling av<br>eiendom | Vedtak     | Vis i kart<br>(+) |
| 18.04.2017                        | 2016 / 2935           |          |                 | Godkjent     | Arealbruk<br>kommune(del)plan  | Fradeling fra gbr                    | nr. 36/1 et tileggsareal til gbnr.36/130.            | Landbruk-, natur- og friluftsformål samt reindrift (LNFR).                                | Deling av<br>eiendom | Vedtak     | Vis i kart<br>(+) |
| 24.01.2018                        | 2016 / 2881           |          |                 | Avslått      | Arealbruk                      | Oppføring av bo                      | lig.                                                 | Arealbruksformål som hensynssone for reindrift (LNFR-område).                             | Deling av            | Vedtak     | Vis i kart        |

#### Planregister for kommuneplanen

### Her får man opplysninger om planen,

## Hovedopplysninger

| Nasjonal arealplanid           | 5441_2010002                                                         |
|--------------------------------|----------------------------------------------------------------------|
| Administrativ enhet            | 5441                                                                 |
| Planident                      | 2010002                                                              |
| Lovreferanse                   | Plan- og bygningsloven av 2008                                       |
| Saksår / sekvensnummer         | 2008 / 1614                                                          |
| Plannavn                       | Kommunedelplan for sentrumsområdet Luftjok - Tana bru - Skiippagurra |
| Туре                           | Kommunedelplan                                                       |
| Status                         | Endelig vedtatt arealplan                                            |
| Ikrafttredelsesdato            | 12.06.2014                                                           |
| Bestemmelser                   | Planbestemmelser både på kart og som egen tekst                      |
| Opprinnelig administrativenhet | 2025                                                                 |
| Opprinnelig planid             | 2010002                                                              |

## Plandokumenter og andre dokumenter

#### Plandokumenter

|                        | Dokumenttype           | Dokument                                | Beskrivelse |
|------------------------|------------------------|-----------------------------------------|-------------|
| Gjeldende bestemmelser | Gjeldende bestemmelser | 2010002-pbest.pdf                       |             |
| Vedtaksdokumenter      | Arealplankart          | 2010002-pkart.pdf                       |             |
|                        | Planbeskrivelse        | 2010002-pbesk.pdf                       |             |
|                        | Vedtak                 | 2010002-protokoll.pdf                   |             |
| Andre dokumenter       | Rapport                | 2010002-Støysonekartlegging rapport.pdf |             |
|                        | Kart                   | 2010002-støysonekart.pdf                |             |

Her kan man trykke inn på f.eks. bestemmelsene om man vil se dokumentet (laster ned PDF)

## Dispensasjoner fra gjeldende plan

| Dispensasjoner |                       |                |          |                               |                                                                                         |                                                                                           |                      |            |                   |
|----------------|-----------------------|----------------|----------|-------------------------------|-----------------------------------------------------------------------------------------|-------------------------------------------------------------------------------------------|----------------------|------------|-------------------|
| Vedtaksdato    | Saksår /<br>sekvensnr | Saksnr<br>info | Vedtak   | Dispensasjonstype             | Beskrivelse av dispensasjon                                                             | Formål/Hensynsone det dispenseres fra                                                     | Tiltakstype          | Dokumenter |                   |
| 12.02.2014     | 2011 / 249            |                | Godkjent | Arealbruk<br>kommune(del)plan | Tillatelse til fradeling av tomt til bolig på 1,5 daa fra gbnr. 12/56 i<br>Hedeguohppi. | LNF-område                                                                                | Deling av<br>eiendom | Vedtak     | Vis i kart<br>(+) |
| 15.07.2015     | 2015 / 839            |                | Godkjent | Arealbruk<br>kommune(del)plan | Fradeling av festetomt.                                                                 | Omsøkt tomt ligger utenfor kommunedelplan for sentrumsområdet og er i et LNFR-<br>område. | Deling av<br>eiendom | Vedtak     | Vis i kart<br>(+) |
| 18.04.2017     | 2016 / 2935           |                | Godkjent | Arealbruk<br>kommune(del)plan | Fradeling fra gbnr. 36/1 et tileggsareal til gbnr.36/130.                               | Landbruk-, natur- og friluftsformål samt reindrift (LNFR).                                | Deling av<br>eiendom | Vedtak     | Vis i kart<br>(+) |
| 24.01.2018     | 2016 / 2881           |                | Avslått  | Arealbruk<br>kommune(del)plan | Oppføring av bolig.                                                                     | Arealbruksformål som hensynssone for reindrift (LNFR-område).                             | Deling av<br>eiendom | Vedtak     | Vis i kart<br>(+) |

Trykker man inn på gjeldende bestemmelser (blå skrift) under «Plandokumenter», laster man ned en pdf-versjon av gjeldende planbestemmelser.

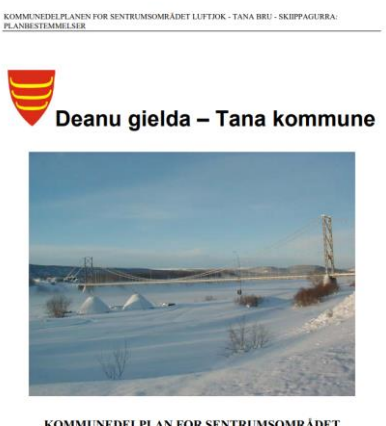

KOMMUNEDELPLAN FOR SENTRUMSOMRÅDET LUFTJOK – TANA BRU - SKIIPPAGURRA PLANBESTEMMELSER

Tilbake på kommunekart.com trykker du nå på Kommunens logo og «Kartlag» oppe til venstre. Du får da en utvidet meny på høyre side med flere valg. De kartlagene som er aktive er markert med en «pupille» i øyet. Under ser du at «Godkjente byggetiltak» er aktivert, og «LedningVA\_FKB» ikke er aktivert. For å deaktivere eller aktivere, trykker du bare på øyet til høyre.

| Godkjente byggetiltak | ٢       |
|-----------------------|---------|
| LedningVA_FKB         | $\circ$ |

For å f.eks. skru på kartlaget «Snøskuterløyper, må vi gå under «Løyper» i den utvidete menyen fra forrige punkt. Man trykker på øyet for å aktivere kartlaget, og ser at skuterløypene kommer inn i kartet.

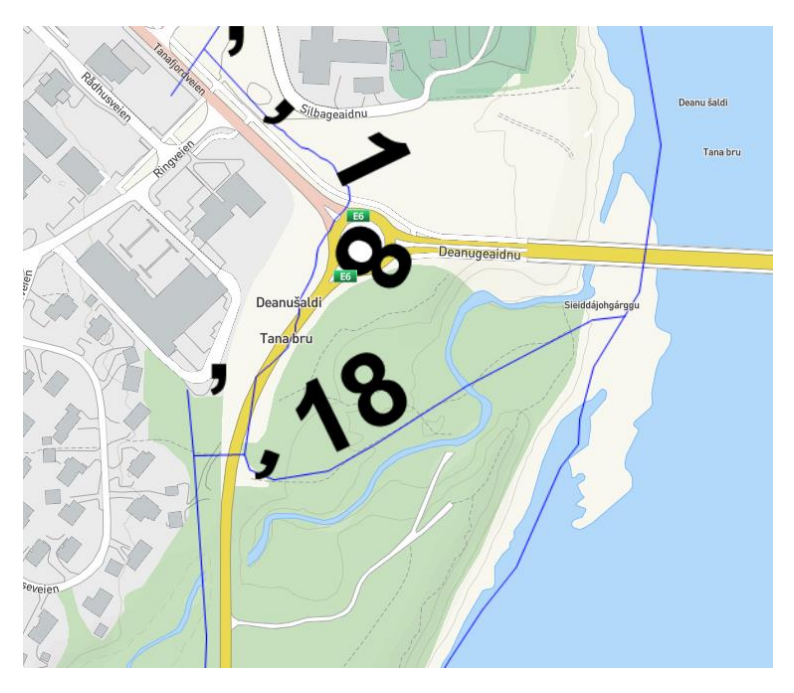

Snøskuterløyper med blå linjer